# Metrics - Navigating, Editing, and Creating

Metrics in Aspire allow you to track and visualize key data on your dashboard, helping monitor organizational performance. This guide provides a step-by-step process for understanding, creating, and editing metrics to ensure key data is effectively displayed and monitored.

# **Understanding Metrics**

Metrics act like dashboard dials in a truck, allowing users to gauge business performance at a glance.

- Locating Metrics: Metrics can be found in the middle column of your Aspire dashboard.
- **Purpose:** They help track accounts receivable, work orders, labor hours, and other critical business aspects.

## Steps:

#### 1. Access Your Dashboard

- Log in to your Aspire account.
- Navigate to the main dashboard, where you can track and manage key metrics.

#### 2. Open the "Purchase to Receive" Options

- Locate the "Purchase to Receive" section in your dashboard.
- Click on the **three dots** next to this section to open additional options.
- From the dropdown menu, select **New** to begin creating a new metric.

|               | Dashboard          |             |                         |                                                                  |                                                                  | Unavailable 🗸 👘                                                  |
|---------------|--------------------|-------------|-------------------------|------------------------------------------------------------------|------------------------------------------------------------------|------------------------------------------------------------------|
| 0             | To Do List         |             |                         | Purchases To Receive                                             | Purchases Waiting for Invoice                                    | Purchases To Approve                                             |
| ۹             | ▲ Overdue Today Ne | oxt 10 Days | NEW 🗸                   | 389 New                                                          | 39<br>39                                                         | 110                                                              |
|               | No Data to Display |             |                         | ₫. <sup>®</sup> Refr                                             | esh All                                                          | 8. B                                                             |
| 2<br>2        | Recent Activity    |             |                         | (777)                                                            | 77                                                               | 220                                                              |
| 59            | DATE               | SUBJECT     | REGARDING               | o The                                                            | o* *                                                             | o A                                                              |
| e⊞            | 3/12/25            | Opportunity |                         | (Shared by Creator Admin)                                        | (Shared by Creator Admin)                                        | (Shared by Creator Admin)                                        |
| φ             | 3/12/25            | Ticket      |                         | Last Updated 03/25/2025 07:15:13 AM                              | Last Updated 03/25/2025 07:15:13 AM                              | Last Updated 03/25/2025 07:15:13 AM                              |
| 6             | 3/12/25            | Ticket      |                         | Enhancements to INV                                              | New Properties                                                   | Open Tkts > 7d                                                   |
| A             | 3/12/25            | Opportunity |                         | 694                                                              | 66                                                               | 4,346                                                            |
| _             | 3/12/25            | Property    |                         | \$ 5                                                             |                                                                  | 8 %                                                              |
| •             | 3/12/25            | Contact     |                         |                                                                  |                                                                  |                                                                  |
|               | 3/12/25            | Property    |                         | 1,388                                                            | 131                                                              | 8,692                                                            |
| ۵             | 3/12/25            | Opportunity |                         |                                                                  | <i>.</i>                                                         | 2 100                                                            |
| <del>8t</del> | 3/12/25            | Opportunity |                         | 6.                                                               |                                                                  | 10                                                               |
|               | 3/12/25            | Opportunity |                         | (Shared by Creator Admin)<br>Last Updated 03/25/2025 07:15:14 AM | (Shared by Creator Admin)<br>Last Updated 03/25/2025 07:15:14 AM | (Shared by Creator Admin)<br>Last Updated 03/25/2025 07:15:15 AM |
|               |                    |             | See all recent activity |                                                                  |                                                                  |                                                                  |

#### 3. Choose "Advanced Search"

- In the **Element Type** section, select **Advanced Search** to refine your search results and filter data efficiently.
- Choose a saved list (e.g., work orders for the next 30 days).

|    | Dashboard          |              |                                                        |                               |                                                                                         |   |                               |   | Unavailable 🗸                                                    | 4     |
|----|--------------------|--------------|--------------------------------------------------------|-------------------------------|-----------------------------------------------------------------------------------------|---|-------------------------------|---|------------------------------------------------------------------|-------|
| •  | To Do List         |              |                                                        |                               | Purchases To Receive                                                                    | : | Purchases Waiting for Invoice | : | Purchases To Approve                                             | : Î   |
| ۹  | Overdue Today      | Next 10 Days | Metric                                                 |                               |                                                                                         |   | ×                             |   | 110                                                              |       |
| _  | No Data to Display |              | Element Type 🚯                                         | Search View                   |                                                                                         |   |                               | Ş | ¥.                                                               | 165   |
|    |                    |              | [Select Advanced Search]                               | Accounts Receivable   SW FL A | ging excluding lie $\!\!\!\!\!\!\!\!\!\!\!\!\!\!\!\!\!\!\!\!\!\!\!\!\!\!\!\!\!\!\!\!\!$ |   |                               |   | 220                                                              |       |
|    | Recent Activity    |              | Search Value                                           |                               |                                                                                         |   |                               |   |                                                                  | N     |
| -  | DATE               | SUBJECT      | Select One                                             |                               |                                                                                         |   | Í                             |   | 0                                                                | 87    |
| 0  | 3/12/25            | Opportunit   | Display Name *                                         | Da                            |                                                                                         |   |                               | 3 | (Shared by Creator Admin)<br>Last Updated 03/25/2025 07:15:13 AM | 2     |
| ā  | 3/12/25            | Ticket       | Accounts Receivable   SW FL Aging excluding lien/legal | sttmt 1st                     |                                                                                         |   |                               |   |                                                                  |       |
| 16 | 3/12/25            | Ticket       | Display Type 🚯 *                                       |                               |                                                                                         |   |                               | : | Open Tkts > 7d                                                   | :     |
| ê  | 3/12/25            | Opportunit   | Select One                                             |                               |                                                                                         |   | ×                             |   | 4,346                                                            |       |
| e  | 3/12/25            | Property     | Shared with User(s)                                    |                               |                                                                                         |   |                               | 8 |                                                                  | 0.519 |
|    | 3/12/25            | Contact      | Select Osel(s) to share with                           |                               |                                                                                         |   | *_                            |   | 8 692                                                            |       |
| -  | 3/12/25            | Property     | Shared with Role(s)<br>Select Role(s) to share with    |                               |                                                                                         |   | ~                             |   | 100                                                              |       |
| -  | 3/12/25            | Opportunit   | Coal Oueside                                           | Cool Denne %                  |                                                                                         |   |                               |   | 23 <sup>1</sup>                                                  |       |
| ~  | 3/12/25            | Opportunit   | 0                                                      | 0%                            |                                                                                         |   |                               | ~ | (Shared by Creator Admin)                                        | ~     |
|    | 07 147 20          | opportunit   |                                                        |                               |                                                                                         |   | CANCEL (D) SAVE               | 2 | Last Updated 03/25/2025 07:15:15 AM                              | 2     |
|    |                    |              |                                                        |                               |                                                                                         |   | CANCEL BI SAVE                | : | Est Rev Not Equal To Earn Rev                                    | :     |
|    |                    |              |                                                        |                               |                                                                                         |   | 7 663                         |   |                                                                  |       |

- 4. Apply the Search Filter
  - Navigate to the **Search View** section in the settings.
  - Select "Work Ticket | Irrigation Work Tickets Less Than 0% Gross Margin" to focus on underperforming tickets.
  - Ensure this selection helps identify trends and analyze work performance effectively.

|    | Dashboard          |              |                                                          |                                                               |                                       |   |                              |              | Unavailable 🗸                                                    | -              |
|----|--------------------|--------------|----------------------------------------------------------|---------------------------------------------------------------|---------------------------------------|---|------------------------------|--------------|------------------------------------------------------------------|----------------|
| •  | To Do List         |              |                                                          |                                                               | Purchases To Receive                  | : | Purchases Waiting for Invoic | e :          | Purchases To Approve                                             | : Î            |
| ۹  | Overdue Today      | Next 10 Days | Metric                                                   |                                                               |                                       |   | ×                            |              | 110                                                              |                |
| -  | No Data to Display |              | Element Type                                             | Search View                                                   |                                       |   |                              | 58           | 8.                                                               | 155            |
|    |                    |              | [Select Advanced Search]                                 | Accounts Receivable   SW FL #                                 | Aging excluding lie 🗸                 |   |                              |              | 220                                                              |                |
| =  | Recent Activity    |              | Search Value                                             | Work Ticket   Construction W                                  | arranty Tickets Created Last 30 Days  |   |                              | 1            |                                                                  |                |
| -  | DATE               | SUBJECT      | Select One V                                             | Work Ticket   Construction We                                 | ork Tickets Less Than 0% Gross Margin |   |                              |              | 0                                                                | 3 <sup>2</sup> |
| e  | 3/12/25            | Opportunit   | Display Name *                                           | Work Ticket   F&P Work Ticke<br>Work Ticket   Gen Maint Tickr | ts Less Than 0% Gross Margin<br>ets   |   |                              |              | (Shared by Creator Admin)                                        | ~              |
| φ  | 3/12/25            | Ticket       | Accounts Receivable   SW FL Aging excluding lien/legal s | ttr Work Ticket   Irrigation Work                             | Tickets Less Than 0% Grofts Margin    |   |                              |              | Last Updated 03/25/2025 07:15:13 AM                              |                |
| 6  | 3/12/25            | Ticket       | Display Type 🕕 *                                         | Work Ticket   Labor Actual vs                                 | Estimated                             |   |                              |              | Open Tkts > 7d                                                   | :              |
| -  | 3/12/25            | Opportunit   | Select One                                               |                                                               |                                       |   | ~                            |              | 4,346                                                            |                |
| -  | 3/12/25            | Property     | Shared with User(s)                                      |                                                               |                                       |   |                              | e.           | R                                                                | 0              |
|    | 3/12/25            | Contact      | Select User(s) to share with                             |                                                               |                                       |   | ~                            | <sup>o</sup> | N A A A A A                                                      | -10            |
|    | 3/12/25            | Property     | Shared with Role(s)                                      |                                                               |                                       |   |                              |              | 8,692                                                            |                |
| ۵  | 3/12/25            | Opportunit   | Select Role(s) to share with                             |                                                               |                                       |   | ~                            |              | 100                                                              | .0             |
| Ðŧ | 3/12/25            | Opportunit   | Goal Override                                            | Goal Range %                                                  |                                       |   |                              |              | *                                                                |                |
|    | 3/12/25            | Opportunit   | 0                                                        | 0%                                                            |                                       |   |                              | Q            | (Shared by Creator Admin)<br>Last Updated 03/25/2025 07:15:15 AM | 2              |
|    |                    |              |                                                          |                                                               |                                       |   | CANCEL 🖺 SAVE                |              |                                                                  |                |
|    |                    |              |                                                          |                                                               | 240                                   | · | 7 653                        | :            | Est Rev Not Equal To Earn Rev                                    | :              |

### 5. Define the Search Value

- Go to the **Search Value** section.
- Select "Actual Labor Hours" to track work effort and efficiency.
- Metrics can be configured to track record count, price, or other business values.

|    | Dashboard          |              | Contraction of the second second second second second second second second second second second second second s |
|----|--------------------|--------------|----------------------------------------------------------------------------------------------------|
| •  | To Do List         |              | Purchases To Receive : Purchases Waiting for Invoice : Purchases To Approve :                                   |
| ۹  | Overdue Today      | Next 10 Days | Metric ×                                                                                                    |
| _  | No Data to Display |              | Element Type Search View                                                                                        |
|    |                    |              | [Select Advanced Search] V Work Ticket   Irrigation Work Tickets Less Than C V                                  |
| -  | Recent Activity    |              | Search Value Total                                                                                              |
| -  | DATE               | SUBJECT      | Actual Labor Hours                                                                                              |
| e⊞ | 3/12/25            | Opportunit   | Display Name • (Shared by Creator Admin)                                                                        |
| φ  | 3/12/25            | Ticket       | Work Ticket   Imigation Work Tickets Less Than 0% Gross Margin T                                                |
| 6  | 3/12/25            | Ticket       | Display Type 🚯 • • • • • • • • • • • • • • • • • •                                                              |
| -  | 3/12/25            | Opportunit   | Select One V 4,346                                                                                              |
| e  | 3/12/25            | Property     | Shared with User(s)                                                                                             |
|    | 3/12/25            | Contact      | Select User(s) to share with                                                                                    |
|    | 3/12/25            | Property     | shared with Role(s) 8,692                                                                                       |
| ۳  | 3/12/25            | Opportunit   | Select Role(s) to share with                                                                                    |
| 8e | 3/12/25            | Opportunit   | Goal Divertide Goal Range %                                                                                     |
|    | 3/12/25            | Opportunit   | 0 (Shared by Creator Admin)                                                                                     |
|    |                    |              | CANCEL B SAVE                                                                                                   |
|    |                    |              | Est Rev Not Equal To Earn Rev                                                                                   |

#### 6. Set the Display Type

- Navigate to the **Display Type** settings.
- Choose from options like number, gauge, or progress bar to best visualize your data.
- A **gauge chart** is recommended for tracking key performance indicators (KPIs) at a glance.

|      | Dashboard          |              |                                                         |                                   |                      |     |                              |     | Unavailable 🗸                       | 62 |
|------|--------------------|--------------|---------------------------------------------------------|-----------------------------------|----------------------|-----|------------------------------|-----|-------------------------------------|----|
| 0    | To Do List         |              |                                                         |                                   | Purchases To Receive | ; P | urchases Waiting for Invoice | :   | Purchases To Approve                | Î  |
| ۹    | ▲ Overdue Today    | Next 10 Days | Metric                                                  |                                   |                      |     | ×                            |     | 110                                 |    |
| -    | No Data to Display |              | Element Type 🕦                                          | Search View                       |                      |     |                              | 58  | \$ <sup>2</sup> .                   |    |
|      |                    |              | [Select Advanced Search]                                | Work Ticket   Irrigation Work Tic | kets Less Than C 🗸   |     |                              |     | 220                                 |    |
| -    | Recent Activity    |              | Search Value                                            | Total                             |                      |     |                              |     |                                     |    |
| - 59 | DATE               | SUBJECT      | Actual Labor Hours                                      | Sum                               | ~                    |     |                              | Y   | 0° 30                               |    |
| e    | 3/12/25            | Opportunit   | Display Name *                                          |                                   |                      |     |                              |     | (Shared by Creator Admin)           |    |
| Ψ    | 3/12/25            | Ticket       | Work Ticket   Irrigation Work Tickets Less Than 0% Gros | is Margin                         |                      |     |                              |     | Last opdates 03/23/2023 07:10:13 PM |    |
| 16   | 3/12/25            | Ticket       | Display Type 🕜 *                                        |                                   |                      |     |                              | - 1 | Open Tkts > 7d                      |    |
| 8    | 3/12/25            | Opportunit   | Select One                                              |                                   |                      |     | ~                            |     | 4,346                               |    |
| e    | 3/12/25            | Property     | Number Only<br>Gauge                                    |                                   |                      |     |                              | 8   | 5. S.                               |    |
| -    | 3/12/25            | Contact      | Progress Bar                                            |                                   |                      |     |                              |     | 9 602                               |    |
| _    | 3/12/25            | Property     | Snared with Role(s)                                     |                                   |                      |     | ~                            |     | 0,092                               |    |
|      | 3/12/25            | Opportunit   | Select Role(s) to share with                            |                                   |                      |     |                              | 75  | 69 <sup>100</sup>                   |    |
| 08   | 3/12/25            | Opportunit   | Goal Override                                           | Goal Range %                      |                      |     |                              |     | (Shared by Creator Admin)           |    |
|      | 3/12/25            | Opportunit   |                                                         |                                   |                      |     |                              | 3   | Last Updated 03/25/2025 07:15:15 AM |    |
|      |                    |              |                                                         |                                   |                      |     | CANCEL 🕒 SAVE                | :   | Est Rev Not Equal To Earn Rev       |    |

#### 7. Save and Review Your Settings

- Review all selected options to ensure accuracy.
- Click **Save** to finalize your metric setup.
- Your new metric will now be available for monitoring and analysis.

|    | Dashboard          |              |                                                         |                                   |                      |   |                               |    | Unavailable 🗸                                                    | <b>A</b> |
|----|--------------------|--------------|---------------------------------------------------------|-----------------------------------|----------------------|---|-------------------------------|----|------------------------------------------------------------------|----------|
| 0  | To Do List         |              |                                                         |                                   | Purchases To Receive | : | Purchases Waiting for Invoice | :  | Purchases To Approve                                             | ÷        |
| ۹  | Overdue Today      | Next 10 Days | Metric                                                  |                                   |                      |   | ×                             |    | 110                                                              |          |
| -  | No Data to Display |              | Element Type                                            | Search View                       |                      |   |                               | \$ | 8.                                                               | 185      |
|    | Descent Astivity   |              | [Select Advanced Search]                                | Work Ticket   Irrigation Work Tic | kets Less Than C 🗸   |   |                               |    | 220                                                              |          |
|    | Recent Activity    |              | Search Value                                            | Total                             |                      |   |                               |    |                                                                  | A        |
|    | DATE               | SUBJECT      | Actual Labor Hours                                      | Sum                               | ~                    |   |                               |    |                                                                  | 5        |
|    | 3/12/23            | opportunit   | Display Name *                                          |                                   |                      |   |                               | 2  | (Shared by Creator Admin)<br>Last Updated 03/25/2025 07:15:13 AM | 2        |
| Ψ  | 3/12/25            | Ticket       | Work Ticket   Irrigation Work Tickets Less Than 0% Gros | ss Margin                         |                      |   |                               |    |                                                                  |          |
| 16 | 3/12/25            | Ticket       | Display Type 🚯 *                                        |                                   |                      |   |                               | :  | Open Tkts > 7d                                                   | :        |
| ÷  | 3/12/25            | Opportunit   | Gauge                                                   |                                   |                      |   | ~                             |    | 4,346                                                            |          |
| -  | 3/12/25            | Property     | Shared with User(s)                                     |                                   |                      |   |                               | s, |                                                                  | 0.51     |
|    | 3/12/25            | Contact      | Select User(s) to share with                            |                                   |                      |   | ~                             |    |                                                                  |          |
|    | 3/12/25            | Property     | Shared with Role(s)                                     |                                   |                      |   |                               |    | 8,692                                                            |          |
|    | 3/12/25            | Opportunit   | Select Role(s) to share with                            |                                   |                      |   | ~                             | 2  | 3 100                                                            |          |
| 8ŧ | 3/12/25            | Opportunit   | Goal Override                                           | Goal Range %                      |                      |   |                               |    |                                                                  |          |
|    | 3/12/25            | Opportunit   | 0                                                       | 0%                                |                      |   |                               | 3  | (Shared by Creator Admin)<br>Last Updated 03/25/2025 07:15:15 AM | 2        |
|    |                    |              |                                                         |                                   |                      |   | CANCEL CANCEL                 | :  | Est Rev Not Equal To Earn Rev                                    |          |

# **Editing Metrics**

- Modifying Existing Metrics: Hover over the metric, select "Edit", and update search values or goals.
- Adjusting Display Formats: Users can override ranges, set goals, and customize visual formats.

# **Best Practices for Managing Metrics**

- Keep 8-10 metrics per role to avoid cluttering the dashboard.
- Collaborate with your team to decide which metrics are **most essential**.
- Click into metrics for **deeper insights**, similar to checking why a truck's check engine light is on.

Following these steps ensures that your Aspire dashboard displays the most relevant and actionable data. By effectively navigating, editing, and creating metrics, users can optimize business performance and streamline decision-making.